Step 1 Enter : <u>www.jumbunna.com.au</u> to arrive at the home screen of our website:

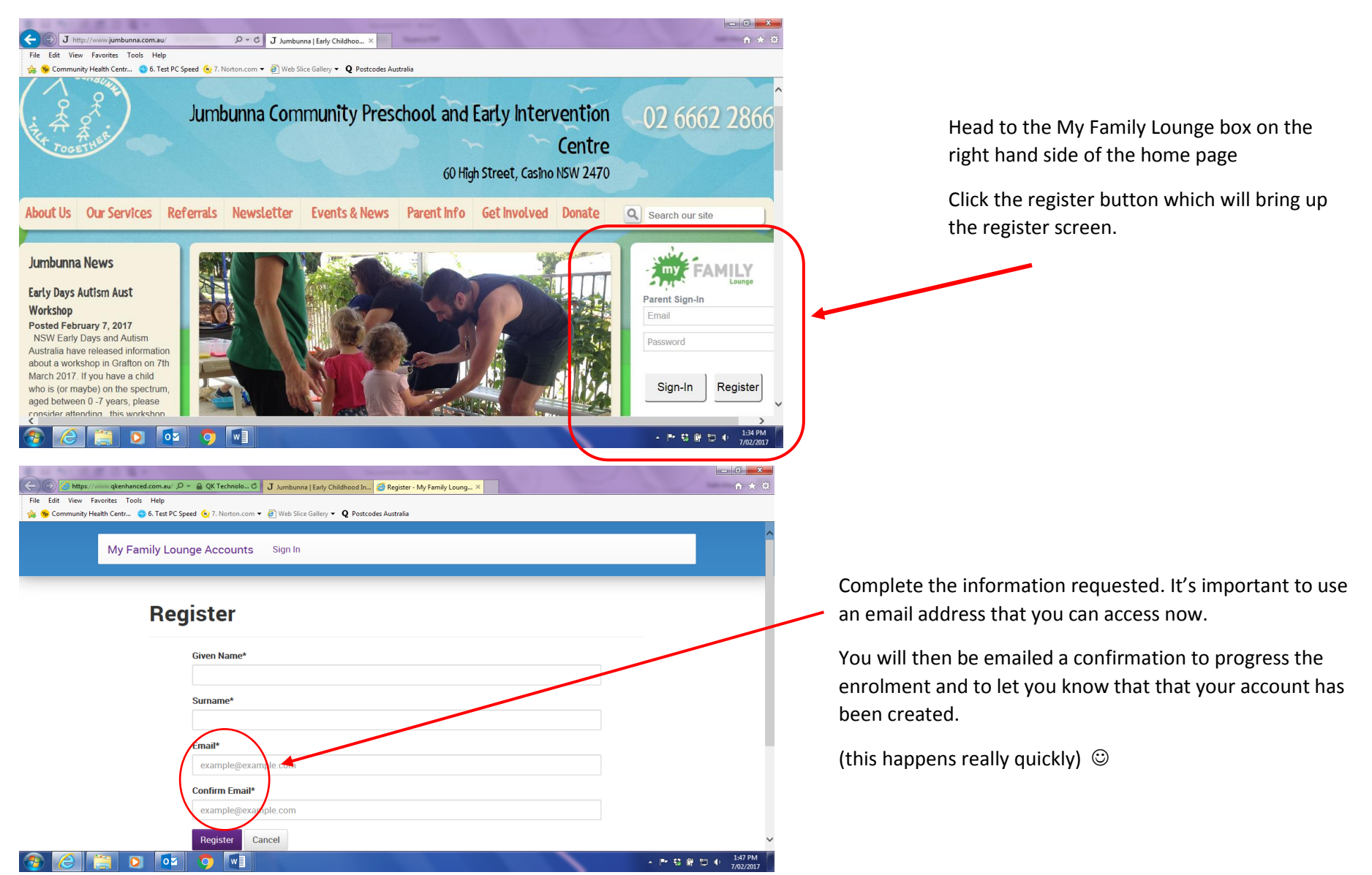

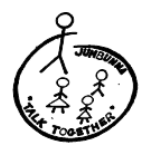

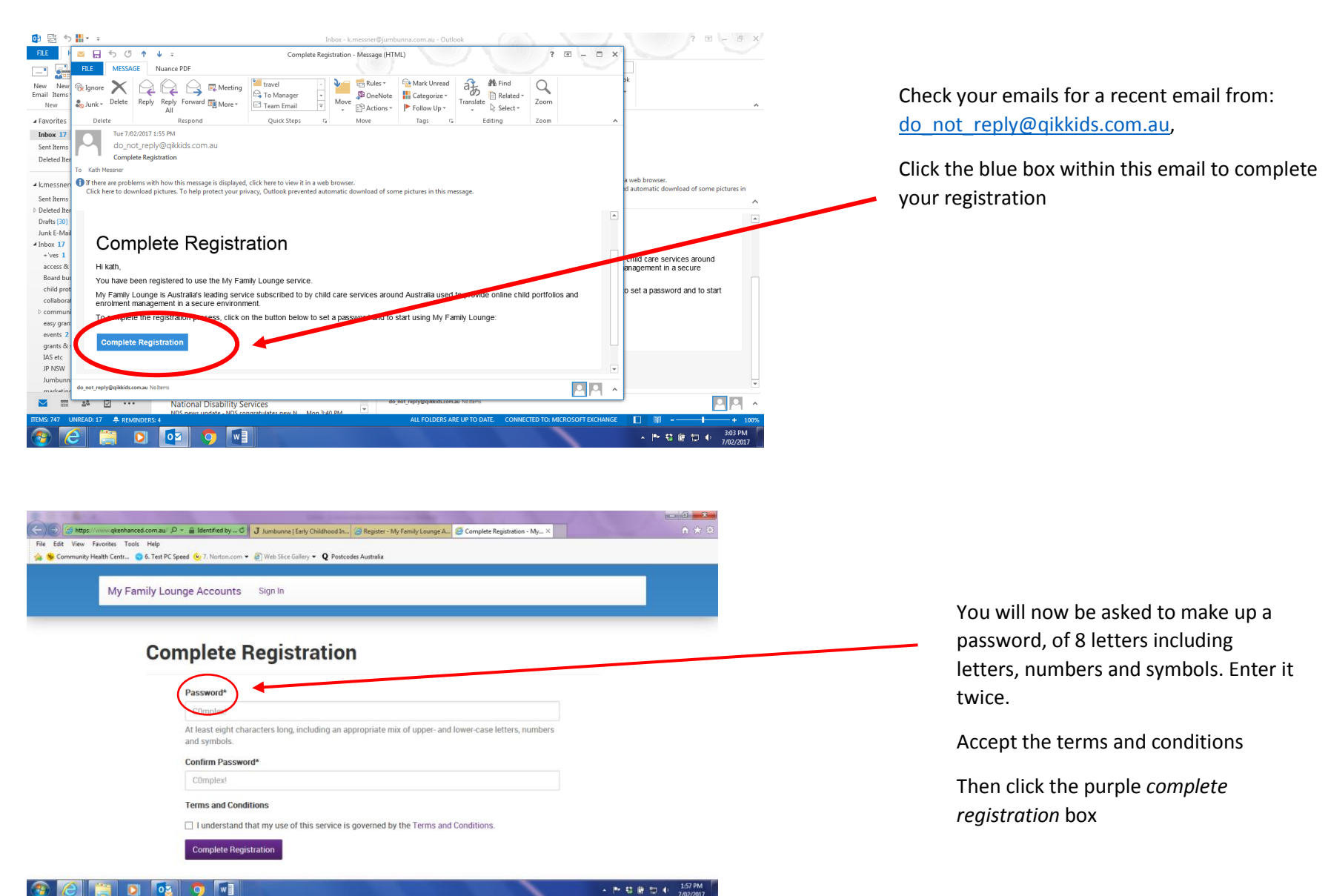

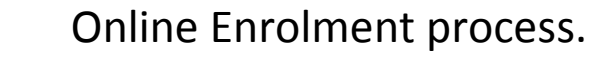

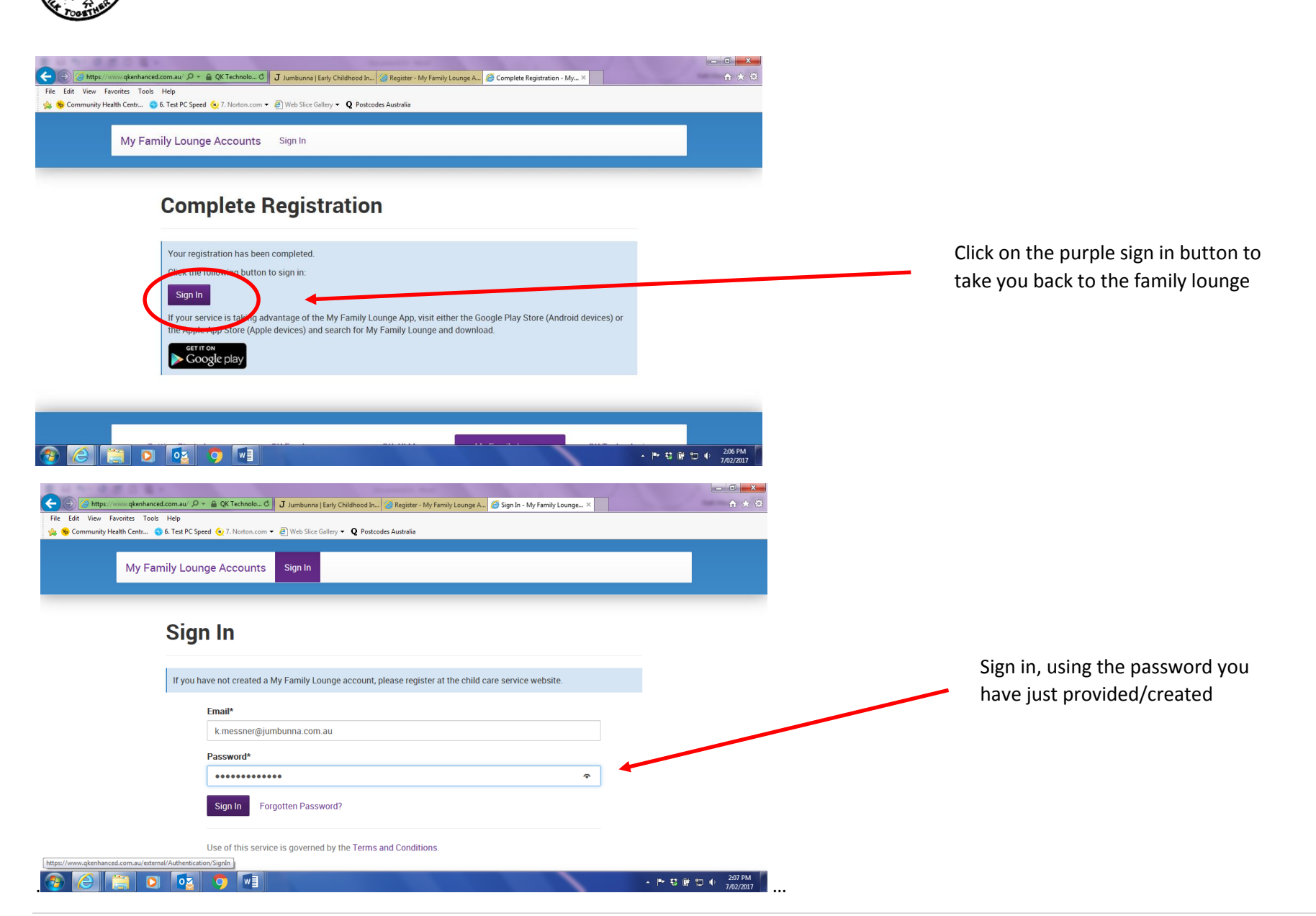

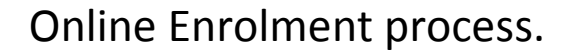

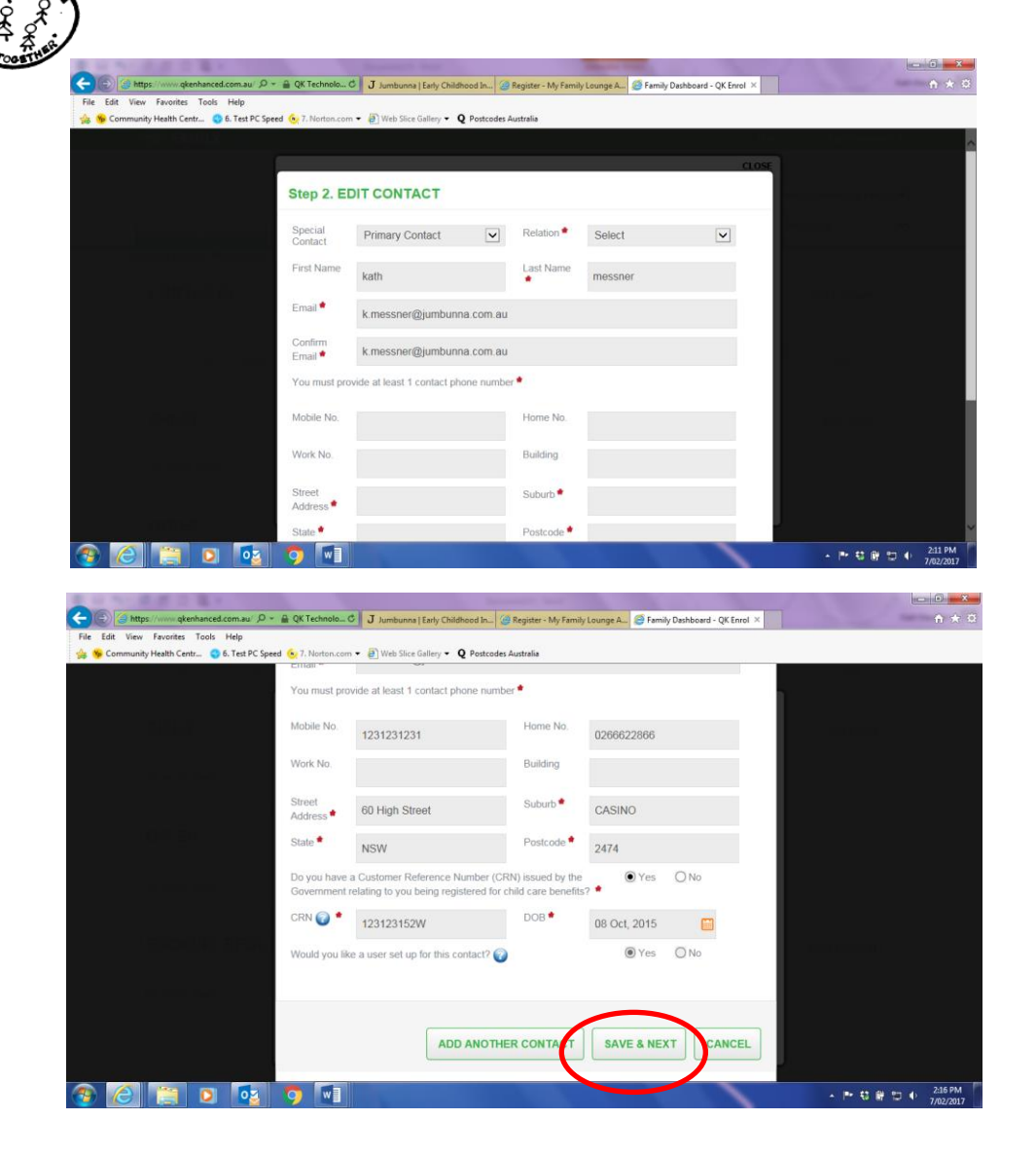

Complete the contact and family details on the next few screens.

You MUST answer all of the questions with a \* throughout this enrolment process or your details will not be able to be submitted.

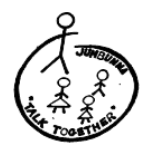

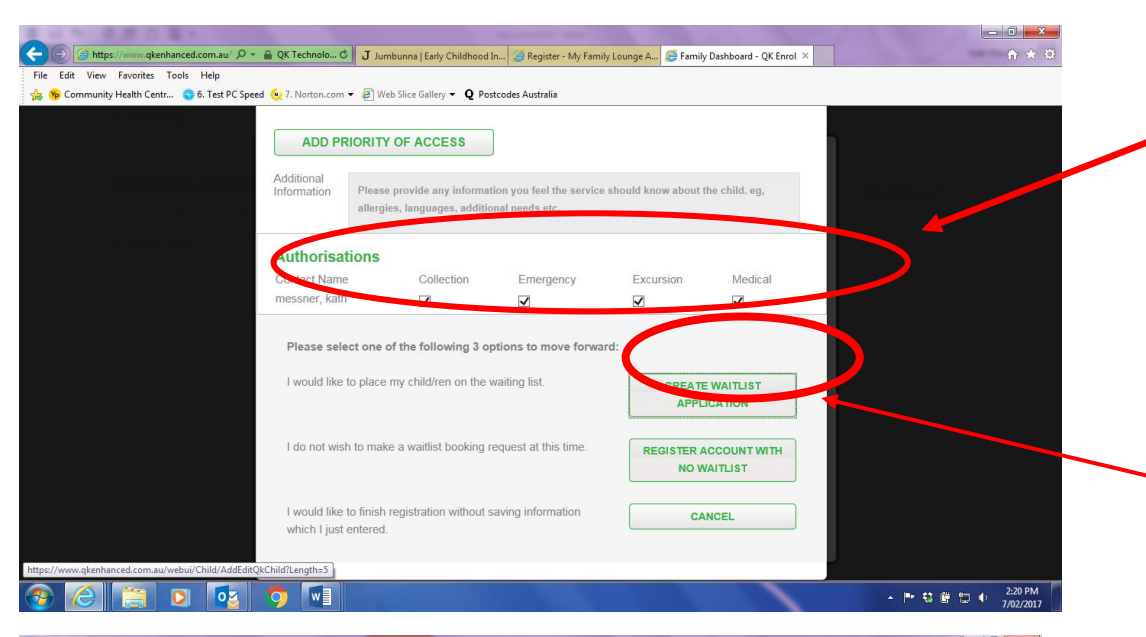

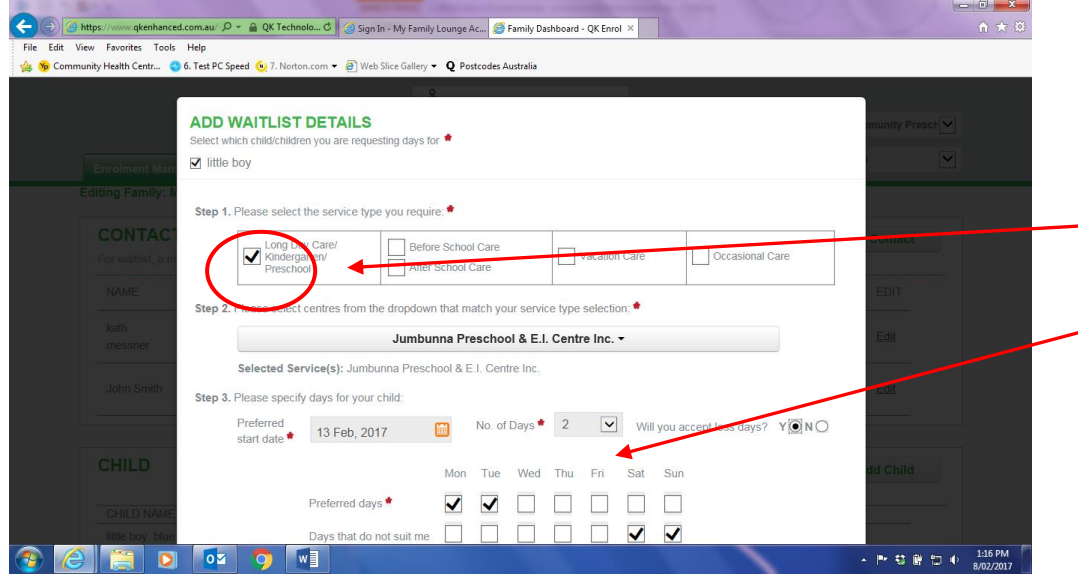

The Authorisation section refers to permissions relating to your child's activity and safety whilst at preschool:

- Collection : a tick here means you can pick them up from preschool
- Emergency: we will call you if there is an issue or they are sick, and your child needs to go home
- Excursion: ticking this box allows us to take your child on an excursion
- Medical: you give us permission to provide all first aid.

Further down click on wait list application, this sends us your information and we will email you back, confirming your booking request. If we have places available, we will email you an offer for your child. You will need to accept this offer to continue your enrolment.

Complete the waitlist details to let us know what you are looking for.

Step 1 – first box

Step 3 - We recommend two consecutive days. We are not open on weekends.

Once you click 'save', this will be directed to our office for processing.

Your request may have to be discussed at a staff meeting, depending on numbers and any special needs. But we will get back to you as soon as possible.

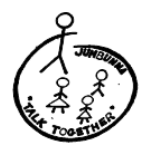

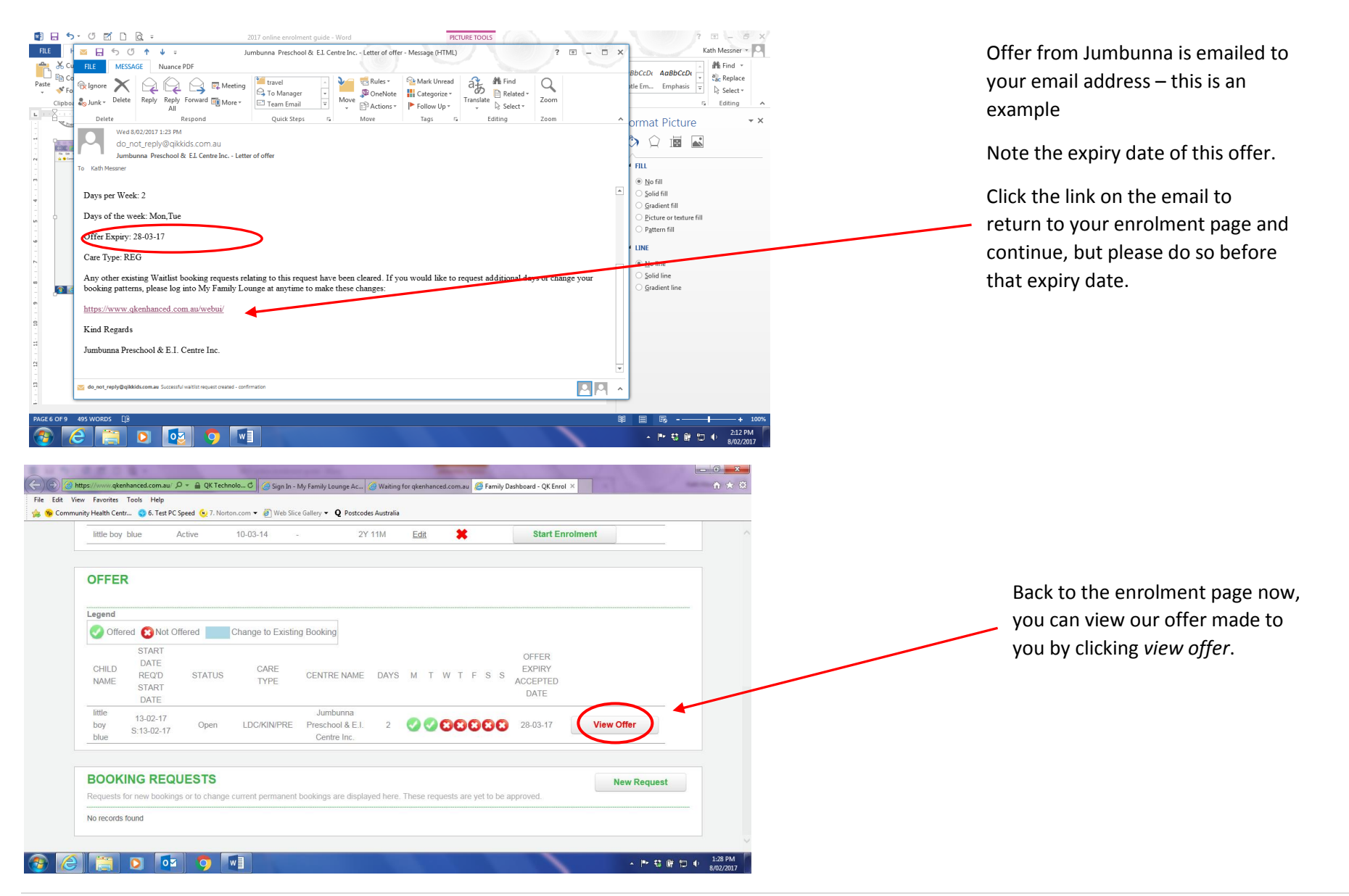

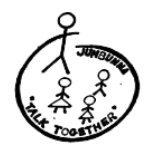

|                   | ctive 10-03-1                                     | 4 - 2Y 11M                                                                 | Edit 🗱  | Start Enrolmen   |            |      |  |
|-------------------|---------------------------------------------------|----------------------------------------------------------------------------|---------|------------------|------------|------|--|
|                   | JUMBUNNA                                          | PRESCHOOL & E.I. CENTRE                                                    | E INC.  | ×                |            |      |  |
|                   | Letter of Offer                                   | 02-17)                                                                     |         |                  |            | fire |  |
| Offered 🔞 Not Off | We are offering you                               | r child a place at the following centre:                                   |         |                  |            |      |  |
|                   | Centre<br>Care Type<br>Start Date<br>Days Offered | Jumbunna Preschool & E.I. Centre In<br>LDC/KIN/PRE<br>13/02/2017<br>Mon,Tu | ic.     |                  |            |      |  |
|                   | Accept/Declin<br>Please accept or de              | e Offer<br>cline this offer before its expiry late of 28/0                 | 3/2017. |                  | View Offer |      |  |
|                   |                                                   | Acc                                                                        | Decline | Decline & Change |            |      |  |
|                   | ESTS                                              |                                                                            |         |                  |            |      |  |

This is the offer for your child to attend Jumbunna, containing the days we have available.

Your response is required by the expiry date.

| 0.000                 |                     |                           |                                      |                    |           |                               |                               |         | _ 0 <b>_ X</b>       |
|-----------------------|---------------------|---------------------------|--------------------------------------|--------------------|-----------|-------------------------------|-------------------------------|---------|----------------------|
| ttps://www.qkenhanced | d.com.au/ 🔎 👻 🔒     | QK Technolo 🖒 🏼 🍊 Fa      | mily Dashboard - QK Enr              | ol ×               |           |                               |                               |         |                      |
| w Favorites Tools     | Help                |                           |                                      |                    |           |                               |                               |         |                      |
| nity Health Centr 😋   | 6. Test PC Speed 🧕  | 🤉 7. Norton.com 👻 🧃 W     | eb Slice Gallery 👻 🍳 P               | ostcodes Australia |           |                               |                               |         |                      |
| For waitlist, a ma    | ain myFAMILY co     | ontact must be entere     | d as the main point (                | of contact. Add    | tional co | ontacts are optional.         | Add                           | Contact |                      |
| NAME                  | RELATION            | CONTACT TYPE              | ADDRESS                              | CONTAC<br>NO.      | т         | EMAIL                         | USER NAME                     | EDIT    |                      |
| kath<br>messner       | Grandparent         | Primary Contact           | 60 High Street<br>CASINO NSW<br>2474 | 1231231            | 231       | k.messner@jumbunna.c<br>om.au | k.messner@jumbunna.c<br>om.au | Edit    |                      |
| John Smith            | Grandparent         | Secondary<br>Contact      | 20 High Street<br>CASINO NSW<br>2474 | 0438818            | 085       | j.smith@jumbunna.com.<br>au   |                               | Edit    |                      |
|                       | 07.171              |                           |                                      |                    | 5017      |                               |                               |         |                      |
| CHILD NAME            | STATU               | S DOB                     | Due Date                             | AGE                | EDIT      | DELETE Enro                   | ment information              |         |                      |
| little boy blue       | Active              | 10-03-14                  |                                      | 2Y 11M             | Edit      | <b>×</b> (                    | Start Enrolment               |         |                      |
|                       |                     |                           |                                      |                    |           |                               |                               |         |                      |
| OFFER                 |                     |                           |                                      |                    |           |                               |                               |         |                      |
| Legend                |                     |                           |                                      |                    |           |                               |                               |         | -                    |
| 🕗 Offered 🌔           | Not Offered         | Change to E               | xisting Booking                      |                    |           |                               |                               |         |                      |
| hanced.com.au/webui   | /QkEnrolment/Displa | yChildEnrolmentDetails?ch | ildId=18832096                       |                    |           |                               |                               |         |                      |
|                       | <b>0</b>            |                           |                                      |                    |           |                               |                               |         | 1:51 PM<br>8/02/2017 |

We now return to the enrolment page to work through and complete the enrolment of your child.

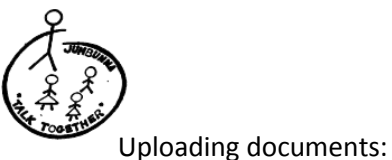

| NC                           |                                                                                                    |                                                                                                    |                                                                                                    |                                                                                                    |                                                                    |                                                                                                    |
|------------------------------|----------------------------------------------------------------------------------------------------|----------------------------------------------------------------------------------------------------|----------------------------------------------------------------------------------------------------|----------------------------------------------------------------------------------------------------|--------------------------------------------------------------------|----------------------------------------------------------------------------------------------------|
| https://www.                 | lqkenhanced.com.au/ ♀ ← 🔒 QI                                                                                                    | K Technolo C 🦉 🥌 little boy blue's Er                                                                                                    | nrolment ×                                                                                                    |                                                                                                    |                                                                    | ñ *                                                                                                    |
| Community Health             | Centr 😋 6. Test PC Speed 😐                                                                                                    | 7. Norton.com 👻 🖉 Web Slice Gallery                                                                                                    | <ul> <li>Q Postcodes Australia</li> </ul>                                                                                                    |                                                                                                    |                                                                    |                                                                                                    |
|                              |                                                                                                    | Date of Birth                                                                                                    |                                                                                                    |                                                                                                    |                                                                    |                                                                                                    |
|                              |                                                                                                    | Do you have a CRN ? 🕢                                                                                                    |                                                                                                    |                                                                                                    |                                                                    |                                                                                                    |
|                              |                                                                                                    | I acknowledge that I have no                                                                                                    | CRN to provide in this form and as a                                                                                                    |                                                                                                    |                                                                    |                                                                                                    |
|                              |                                                                                                    | result will not have CCB and                                                                                                    | other Government payments made to                                                                                                    | Authorisation                                                                                                    | Collection 🔍 🗹 Emergency                                           |                                                                                                    |
|                              |                                                                                                    | my account to reduce my out                                                                                                    | or pocket expenses.                                                                                                    |                                                                                                    | Excursion 🤍 🗹 Medical 🔍                                            |                                                                                                    |
|                              |                                                                                                    |                                                                                                    |                                                                                                    | Please provide a                                                                                                    | opy of photo identification to t                                   | he office                                                                                                    |
|                              |                                                                                                    | Authorisation Collec                                                                                                    | tion 🔮 🗹 Emergency 🔮 🗹                                                                                                    | Opload                                                                                                    |                                                                    |                                                                                                    |
|                              |                                                                                                    | Excurs                                                                                                    | sion V Medical V V                                                                                                    | Are you Aborigina                                                                                                    | 17 🔹                                                               |                                                                                                    |
|                              |                                                                                                    | Unload                                                                                                    | photo identification to the office                                                                                                    | Are you Aborigine                                                                                                    | O Yes O No                                                         |                                                                                                    |
|                              |                                                                                                    |                                                                                                    |                                                                                                    | Are you Torn                                                                                                    | es Strait                                                          |                                                                                                    |
| Main                         | Contacts                                                                                                    | Are you Aboriginal? *                                                                                                    |                                                                                                    | Islander? *                                                                                                    |                                                                    |                                                                                                    |
| Additi                       | ional Contacts                                                                                                    |                                                                                                    | O Yes O No                                                                                                    |                                                                                                    | O Yes O No                                                         |                                                                                                    |
| Medica                       | al Contacts                                                                                                    | Are you Torres Stra                                                                                                    | ait                                                                                                    |                                                                                                    |                                                                    |                                                                                                    |
| Child                        | Information                                                                                                    | Islander? *                                                                                                    | O Yos O No                                                                                                    |                                                                                                    |                                                                    |                                                                                                    |
| Immur                        | nisations                                                                                                    |                                                                                                    | O Tes O NO                                                                                                    |                                                                                                    |                                                                    |                                                                                                    |
| Other                        | General Questions                                                                                                    |                                                                                                    |                                                                                                    |                                                                                                    |                                                                    |                                                                                                    |
|                              |                                                                                                    | Additional Cont                                                                                                    | acts                                                                                                    |                                                                                                    | Add Co                                                             | ontact                                                                                                    |
| Sav                          | re&Close Cancel                                                                                                    | Please enter at least 2 addit                                                                                                    | tional contacts for this child's enrolm                                                                                                    | nent. This may include                                                                                                    | emergency contacts when                                            |                                                                                                    |
| Metal Rock Radio             | o& h ≪ × Y 🎦 little boy blue's                                                                                                    | Enrolme: x                                                                                                    |                                                                                                    |                                                                                                    |                                                                    |                                                                                                    |
| Metal Rock Radio             | o & I ← × Y [] little boy blue's<br>K Technologies Pty Ltd [AU]                                                                                                    | Enrolme: X                                                                                                    | webui/QkEnrolment/DisplayChildEnrolr                                                                                                    | mentDetails?childId=188:                                                                                                    | 32096                                                              | 1                                                                                                    |
| Metal Rock Radio<br>→ C 🔒 QI | o& I + + × ) [] little boy blue's<br>K Technologies Pty Ltd [AU]  <br>OK eNROL                                                                                                    | Enrolme: ×                                                                                                    | webui/QkEnrolment/DisplayChildEnroln                                                                                                    | mentDetails?childld=188.                                                                                                    | 32096                                                              | میں اور اور اور اور اور اور اور اور اور اور                                                                                                    |
| > Metal Rock Radio<br>→ C    | D & + ×<br>K Technologies Pty Ltd [AU]  <br>OK ENROL                                                                                                    | Enrolme: X                                                                                                    | webui/QkEnrolment/DisplayChildEnroln                                                                                                    | mentDetails?childld=188;                                                                                                    | 32096                                                              | t in the second second se |
| Metal Rock Radid             | D & I ← × Y □ Intie boy blue's<br>K Technologies Pty Ltd [AU]  <br>QK ONROL                                                                                                    | EaroIne ×                                                                                                    | webui/QkEnrolment/DisplayChildEnrolm                                                                                                    | nentDetails?childld=188                                                                                                    | 32096                                                              | i <b>- □ </b>                                                                                                    |
| Metal Rock Radic             | o & ↓ + × ) ☐ Ittle boy blue's<br>K Technologies Pty Ltd [AU]  <br>OK €NROL                                                                                                    | Enolme X                                                                                                    | webul/QkEnrolment/DisplayChildEnrolm                                                                                                    | mentDetails?childld=188                                                                                                    | 32096                                                              | * _ • *                                                                                                    |
| Metal Rock Radix             | ο δ.   4 × √ [] little boy blue's<br>K Technologies Pty Ltd [AU]  <br>ΟΚ οΝΫΟΙ                                                                                                    | Enolne x                                                                                                    | Webui/QKEnrolment/DisplayChildEnrolm<br>Comment<br>Comment<br>East verselence and<br>East verselence contres sec.                                                                                                    | mentDetails?childld=188                                                                                                    | 32096                                                              | ¢                                                                                                    |
| Metal Rock Radk              | ο δ.   4 × Υ [] little boy blue's<br>K Technologies Pty Ltd [AU]  <br>ΟΚ οκιλοί                                                                                                    | Enrolne x                                                                                                    | webui/QkEnrolment/DisplayChildEnrolm<br>Company of the Company<br>Company of the Company of the Company<br>Company of the Company of the Company<br>Company of the Company of the Company<br>Company of the Company of the Company of the Company<br>Company of the Company of the Company of the Company of the Company<br>Company of the Company of the Com                                                                                                    | nentDetails?childid=188                                                                                                    | 32096                                                              | ti ne e                                                                                                    |
| Metal Rock Radie<br>→ C  Q   | o & I + × Σ [] little boy blue's<br>K Technologies Pty Ltd [AU] ]<br>ΟΚ ΟΝΪ́ΟΙ<br>Services to enrol: Δ Jur                                                                                                    | Enrolne x<br>https://www.qkenhanced.com.au/<br>Enroln<br>nbunna Preschool & E.I. Centr                                                                                                    | webui/QkEnrolment/DisplayChildEnrolm<br>Community Meterolma<br>Community Meterolman<br>Community Meterolman<br>Community Meter                                                                                                    | nertDetails?childd=188                                                                                                    | 32096                                                              | ÷ •                                                                                                    |
| Metal Rock Radio             | o & I + × ∑ I little boy blue to<br>K Technologies Pty Ltd [AU]  <br>QK €ΝΛΟL                                                                                                    | Enrolne ×<br>https://www.qkenhanced.com.au/<br>Enroln<br>nbunna Preschool & E.I. Centr<br>Main Contacts                                                                                                    | webui/QKEnrolment/DisplayChildEnrol<br>COMMAND AND AND AND AND AND AND AND AND AND                                                                                                    | nertDetails?childd=188                                                                                                    | 32096                                                              | ×                                                                                                    |
| Metal Rock Radio             | b.     + ×     D little boy blue's       K. Technologies Pty Ltd [AU]     OK ENROL       OK ENROL     Services to enrol:     Jul       Main Contacts     Jul                                                                                                    | Enrolne ×<br>http://www.qkenhanced.com.au/<br>Enroln<br>nburna Preschool & E.I. Centr<br>Main Contacts<br>Primary Parent/Gua                                                                                                    | webui/QkEnrolment/DisplayChildEnrolm                                                                                                    | nertDetails?childd=188<br>by blue                                                                                                    | 32096                                                              | ×                                                                                                    |
| Metal Rock Radia             | 0.6.1 + ×     D little boy blue's       K Technologies Pty Ltd [AU]     OK ONROL       OK ONROL     OK ONROL                                                                                                    | Enrolne x<br>https://www.qkenhanced.com.au/<br>Enroln<br>nbunna Preschool & E.I. Centr<br>Main Contacts<br>Primary Parent/Gua                                                                                                    | webui/QKEnrolment/DisplayChildEnrol<br>COMMANTY MERCHAN<br>COMMANTY MERCHAN<br>COMMANTY ME                                                                                                    | nentDetails?childid=188                                                                                                    | a2096                                                              | ×                                                                                                    |
| Metal Rock Rudia             | 0.6.1 + ×     D little boy blue's       K Technologies Pty Ltd [AU]     0       0X ENROL     0       Services to enrol:                                                                                                    | Emolne x<br>https://www.qkenhanced.com.au/<br>Enroln<br>mbunna Preschool & E.I. Centr<br>Main Contacts<br>Primary Parent/Gua                                                                                                    | webul/QKEnrolment/DisplayChildEnroln                                                                                                    | nentDetails7childld=188<br>oy blue<br>Secondary Parent/G<br>Given Hame                                                                                                    | 32096<br>uardian                                                   | ×                                                                                                    |
| Metal Rock Rude              | bit     + ×     D     Little boy blue's       K Technologies Pty Ltd [AU]     OK     OK       OK ENKOL     OK     OK                                                                                                    | Enrolne x<br>https://www.qkenhanced.com.au/<br>Enroln<br>nbunna Preschool & E.I. Centr<br>Main Contacts<br>Primary Parent/Gua                                                                                                    | webui/QKEnrolment/DisplayChildEnroln                                                                                                    | nersDetails7childld=188<br>Dy blue<br>Secondary Parent/C<br>Given Name *<br>Last Name *                                                                                                    | a2096<br>uardian<br>John<br>Smith                                  | x                                                                                                    |
| Metal Rock Rude              | b.1     +     >     Inte boy black       K Technologies Pty Ltd [AU]                                                                                                    | Enrolm ×<br>https://www.qkenhanced.com.au/<br>Enroln<br>nbunna Preschool & E.I. Centr<br>Main Contacts<br>Primary Parent/Gua<br>Given Name •                                                                                                    | webui/QKEnrolment/DisplayChildEnrol<br>Construction<br>Construction<br>Constru                                                                                                    | oy blue<br>Secondary Parent/C<br>Given Name *<br>Last Name *<br>Relation to child *                                                                                                    | a2096<br>uardian<br>John<br>Smith<br>Grandparent                   | ×                                                                                                    |
| Metal Rock Rude              | b.t. + x     Interboybles       K Technologies Pty Ltd [AU]       QK ENROL   Services to enrol: <ul> <li>Que NROL</li> </ul> Main Contacts Additional Contacts Child Information Immunisations Other General Questions                                                                                                    | Enrolm ×<br>https://www.qkenhanced.com.au/<br>Enroln<br>nbunna Preschool & E.I. Centr<br>Main Contacts<br>Primary Parent/Gua<br>Given Name •<br>Last Name •                                                                                                    | webui/QKEnrolment/DisplayChildEnrol<br>Constraint PRESCHOL NO<br>EARLY ATTERESCHOL NO<br>EARLY ATTERESCHOL NO<br>EARLY                                                                                                    | mentDetails?childld=188<br>Dy blue<br>Secondary Parent/C<br>Given Name *<br>Last Name *<br>Relation to child *<br>Enail address *                                                                                                    | uardian<br>John<br>Smith<br>Grandparent<br>Ismithalis and a tom sa | ×                                                                                                    |
| Metal Rock Rudo              | b.t. + x     Interboybless       K Technologies Pty Ltd [AU]       QK ENROL   Services to enrol: <ul> <li>Jut</li> <li>Main Contacts</li> <li>Additional Contacts</li> <li>Child Information</li> <li>Immunisations</li> <li>Other General Questions</li> <li>Save&amp;Close</li> <li>Cance</li> </ul>                                    | Enrolne ×  Enroln  bttps://www.qkenhanced.com.au/  Enroln  nbunna Preschool & E.I. Centr  Main Contacts  Primary Parent/Gua  Given Name *  Last Name *  Relation to child *                                                                                                    | webui/QKEnrolment/DisplayChildEnrol<br>webui/QKEnrolment/DisplayChildEnrol<br>webui/QKEnrolment/DisplayChildEnrol<br>coursers<br>coursers<br>excurses<br>ment Form for little bo<br>s<br>wrdian<br>fine government subsky<br>Swtch Primary and Secondary<br>Courseas<br>kath<br>messner<br>Grandparont                                                                                                    | mentDetails?childid=188<br>by blue<br>Secondary Parent/C<br>Green Name =<br>Last Name =<br>Relation to child =<br>Email address =<br>You = versite at fee                                                                                                | 32096                                                              |                                                                                                    |
| Metal Rock Rude              | a.i. + x     Interboy blacks       K Technologies Pty Ltd [AU]       QK ENRICL         OK ENRICL         Additional Contacts       Additional Contacts       Child Information       Immunisations       Other General Questions       Save Print                                                                                         | Enrolne × Enroln https://www.qkenhanced.com.au/ Enroln mbunna Preschool & E.I. Centr Main Contacts Primary Parent/Gua Given Name Last Name Helation to child Enrait addess                                                                                                    | webui/QKEnrolment/Display/ChildEnrol<br>Construction of the second second                                                                                                    | mentDetails?childd=188<br>by blue<br>Secondary Parent/C<br>Ghen Name<br>Relation to child<br>Email address<br>You um promot at let<br>Mobile number                                                                                                    | 22096                                                              |                                                                                                    |
| Metal Rock Rude              | Additional Contacts Additional Contacts Additional Contacts Child Information Immunisations Other General Questions Save&Close Cance Save Print Submit                                                                                                    | Enrolne ×  Enroln  Enroln  bitps://www.qkenhanced.com.au/  Enroln  bunna Preschool & E.I. Centr  Main Contacts  Primary Parent/Gua  Given Name * Last Name * Last Name * La | webui/QkEnrolment/DisplayChildEnrol<br>Constraint Pression<br>Constraint Pression<br>Constraint Pression<br>Constraint Pression<br>Constraint Constraint<br>Child person's details are used<br>to claim government subsidy)<br>Setter Press<br>Grandparent<br>Kamissner<br>Canadparent<br>Kamisaner@jumbunna.com.a                                                                                                    | nertDetails?childd=188<br>Dy blue<br>Secondary Parent/C<br>Given Hame *<br>Lost Name *<br>Relation to child *<br>Enail address *<br>Your = write at le<br>Mobile number<br>Home number                                                                   | 32096                                                              | Ŷ                                                                                                    |
| Metal Rock Rade              | aki + x     bittle boy blacks       K Technologies Pty Ltd [AU]       QK ENKÖL   Services to enrol:        Main Contacts       Additional Contacts       Additional Contacts       Child Information       Immunisations       Other General Questions       Save&Close       Cancer       Save       Submit                              | Enrolne x Enroln Enroln Burna Preschool & E.I. Centr Primary Parent/Gua Civen Name Last Name Relation to child Enrall address You must provide at le Noble number                                                                                                    | webui/QKEnrolment/DisplayChildEnrol<br>Constraint Presidence and<br>Exercised<br>This person's details are used<br>to claim government subsidy)<br>Sector Prany and Subcridy<br>Sector Prany and Subsidy<br>Sector Prany and Subsidy<br>Sector Pra                                                                                                    | nertDetails7childid=188<br>Dy blue<br>Secondary Parent/G<br>Given Name ®<br>Last Name ®<br>Relation to child ®<br>Tomal address ®<br>You = worket at les<br>Mobile number<br>Home number<br>Work number                                                  | a2096                                                              | Ŷ                                                                                                    |
| Metal Rock Rade              | a.k. + ×       C) little boy blacks         K Technologies Pty Ltd [AU]         QX ENRIQL         OX ENRIQL         Alditional Contacts         Additional Contacts         Additional Contacts         Child Information         Immunisations         Other General Questions         Save SClose       Cancel         Save       Print | Enrolne x<br>Enrolne Enroln<br>mbunna Preschool & E.I. Centr<br>Main Contacts<br>Primary Parent/Gua<br>Given Name •<br>Last Name •<br>Relation to child •<br>Ernall addres: •                                                                                                    | webui/QKEnrolment/DisplayChildEnrol<br>Constraint Presidence and<br>Exervise and an analysis of the second<br>second second sec                                                                                                    | nentDetails7childid=188<br>Dy blue<br>Secondary ParentiC<br>Given Name ®<br>Lust Name ®<br>Relation to child ®<br>Ernal address ®<br>Voca = cretific actie<br>Mobile number<br>Home number<br>Work number<br>Building                                    | a2096                                                              |                                                                                                    |
| Metal Rock Rado              | Services to enrol: Jun<br>Main Contacts<br>Additional Contacts<br>Additional Contacts<br>Child Information<br>Dimensional Questions<br>Other General Questions<br>Save&Close Cance<br>Save Print<br>Submit                                                                                                    | Emolne: x Enroln Enroln Enroln Main Contacts Frimary Parent/Gua Given Name Last Name Enail addres You must provide at le Mobile number Home number Home number Home number                                                                                                    | webui/QkEnrolment/DisplayChildEnrol<br>Concentry MEDication And<br>Entry AntEndemon connerse.<br>Antent Form for little bor<br>sources<br>and the person's details are used<br>to claim government subsidy)<br>Source Primay and Secondary<br>Council and<br>Sources<br>Sources<br>So | nentDetails7childld=188<br>Dy blue<br>Secondary Parent/G<br>Given Name =<br>Last Name =<br>Last Name =<br>Relation to child =<br>Email address =<br>Voran _ periode at ice<br>Addie number<br>Hone number<br>Vork number<br>Building<br>Street Address = | a2006                                                              |                                                                                                    |

Within the enrolment form, you will be asked to upload proof of what you have told us.

You can upload the items if you know how to, or contact us for assistance so we can help you through this. Just phone: 6662 2866 between 8:30am and 3:30pm

Documents we will need are:

- Photo Identification (Drivers Licence or photo card)
- Birth certificate
- immunisation record •
- health care card ٠
- medicare card •

If you come across something you don't understand or you are 'stuck', please click save and close and call us. We understand that this process is new and can be confusing. 😳

Once you have completed all of the required fields, you can send us the enrolment form by clicking the *submit* button.

You will receive and email from us advising that your enrolment is complete.

Yippee! Well done.